## INSTRUCTIVO PARA HACER EL PAGO DE NRUS CON PERCEPCIONES DE IGV Y OTROS MEDIOS DE PAGO

El Nuevo RUS es un régimen tributario creado para pequeños comerciantes, por ello es importante identificar a que grupo perteneces para poder realizar el pago, existen 2 tipos de grupos:

**Grupo A (Categoría 1):** Ingresos iguales o menores a S/5,000.00 pagan S/20 soles mensuales fijos.

**Grupo B (Categoría 2):** Ingresos iguales o menores a S/8,000.00 pagan S/50 soles mensuales fijos.

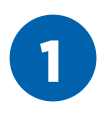

Ingresar al portal de Sunat: **www.sunat.gob.pe** y hacer click en el enlace: **"Operaciones en línea (SOL)"** y luego ingresar a la opción de: **"Otras declaraciones y pagos"** 

Podemos acceder de 2 formas: Ingresando nuestro DNI y CLAVE SOL o ingresando nuestro RUC, CLAVE SOL Y USUARIO.

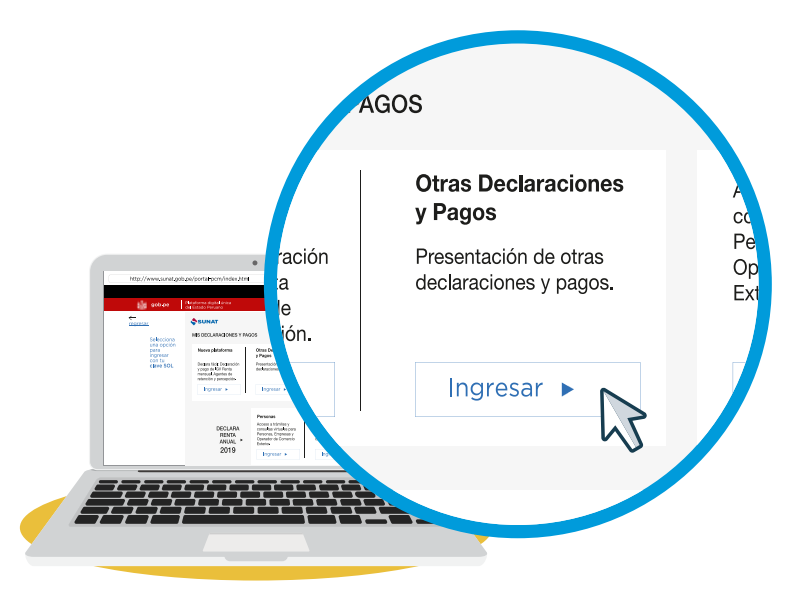

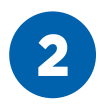

## Al ingresar en el lado izquierdo aparecerán varias opciones, en este caso elegimos **Nuevo RUS.**

El formulario virtual Nª1611 - NUEVO RUS nos mostrará el formato que debemos completar de acuerdo al periodo, en este paso llenamos también el casillero de compensación de las percepciones del IGV con el mismo monto de nuestra cuota mensual, que en este caso es de S/20.00

|                                                                                                    | Usuario :                                                              |                        | Jueves, 11 de Junio del 20 |  |
|----------------------------------------------------------------------------------------------------|------------------------------------------------------------------------|------------------------|----------------------------|--|
| 1. Seleccionar formulario                                                                                | 2. Completar for                                                       | 3. Presentar/Pagar/NPS |                            |  |
| P Formularios                                                                                            | Formulario Virtual Nº                                                  | 1611 - NUEVO RUS       |                            |  |
| Presentacion PDT<br>Declara Fácil IGV Renta<br>Mensual - 621<br>Impuesto al Consumo de                   | Periodo tributario (MM/AAAA)<br>¿Es una declaración<br>rectificatoria? | 04/2020                | 0                          |  |
| Bolsas de Plástico<br>Declaraciones Simplificadas                                                        | Total de ingresos brutos                                               | S/. 2,500              | 0                          |  |
| Trabajador Independiente<br>Nuevo RUS<br>Arrendamiento<br>Trabajadores del Hogar<br>Ganancias de Capital | Total de adquisiciones o<br>compras<br>Categoría                       |                        | 0                          |  |
| F.Frecuente                                                                                              | 0                                                                      |                        | 12                         |  |
| 🗟 Bandeja                                                                                                | Monto de cuota mensual                                                 | S/. 20                 | 0                          |  |
| Formulario Pago S/.                                                                                      | Interés moratorio                                                      | S/. 0                  | 0                          |  |
|                                                                                                    | Compensación de las<br>percepciones del IGV                            | S/. 20                 | 0                          |  |
|                                                                                                    | Importe a pagar                                                        | S/. 20                 | 0                          |  |
|                                                                                                    | Es un formulario frecuente?                                            | 🔾 Si 🖲 No              |                            |  |
| 0 item(s) en bandeja<br>Monto a pagar : S/. 0                                                            | Luego de llenar el formular                                            | io, asegúrese de agreg | arlo a la BANDEJA.         |  |
| ✓ Presentar/Pagar/NPS                                                                                    | 🖄 Agregar a BANDEJA                                                    |                        |                            |  |

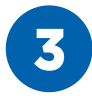

Luego de revisar y corroborar que todos los datos desde el periodo estén bien ingresados, hacemos click en la opción **agregar a bandeja.** 

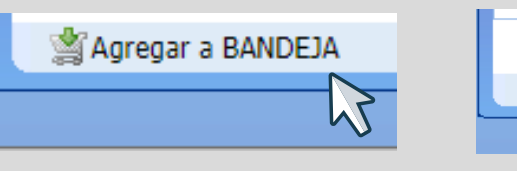

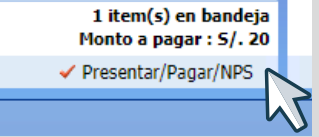

Y luego en presentar/Pagar/NPS.

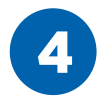

Finalmente nos saldrá la constancia de declaración y pago.

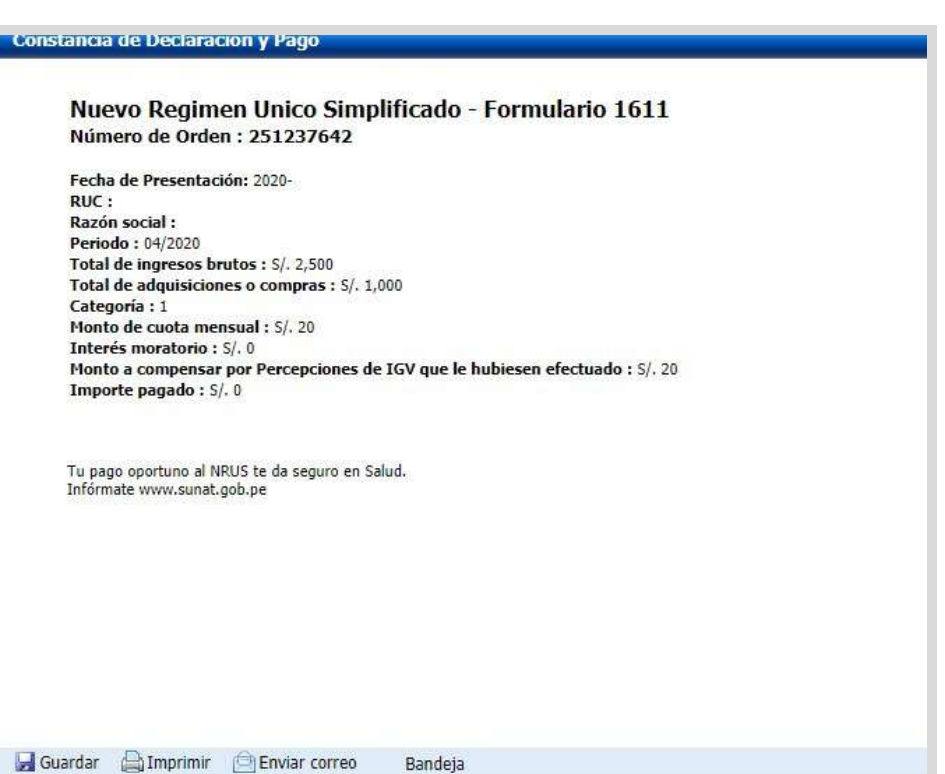

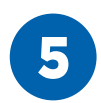

## ¿Qué pasa si quiero realizar mi pago mensual con otro medio de pago diferente a percepción por IGV?

Es muy sencillo, regresamos al paso 2 y llenamos todos los datos, pero esta vez no completamos la opción de compensación de las percepciones del IGV.

| SUNAT RUC:                                                                             | Usuario :                                                                                         |                        | Jueves, 11 de Junio del 20<br>AYUDA SAL |  |  |
|----------------------------------------------------------------------------------------|---------------------------------------------------------------------------------------------------|------------------------|-----------------------------------------|--|--|
| 1. Seleccionar formulario                                                              | 2. Completar for                                                                                  | 3. Presentar/Pagar/NPS |                                         |  |  |
| <sup>1</sup> Formularios                                                               | Formulario Virtual Nº 1611 - NUEVO RUS                                                            |                        |                                         |  |  |
| Presentacion PDT<br>Declara Fácil IGV Renta<br>Mensual - 621<br>Impuesto al Consumo de | <ul> <li>Periodo tributario (MM/AAAA)</li> <li>¿Es una declaración<br/>rectificatoria?</li> </ul> | 04/2020<br>O Si 💌 No   | 0                                       |  |  |
| Declaraciones Simplificadas                                                            | Total de ingresos brutos                                                                          | S/. 2,500              | 0                                       |  |  |
| Trabajador Independiente<br>Nuevo RUS<br>Arrendamiento<br>Trabajadores del Hogar       | Total de adquisiciones o<br>compras                                                               |                        | 0                                       |  |  |
| Ganancias de Capital                                                                   | (?)                                                                                               | 4                      | 12                                      |  |  |
| 🕈 Bandeja                                                                              | Monto de cuota mensual                                                                            | S/. 20                 | 0                                       |  |  |
| Formulario Pago S/.                                                                    | Interés moratorio                                                                                 | S/. 0                  | 0                                       |  |  |
| 1997                                                                                   | Compensación de las<br>percepciones del IGV                                                       |                        | 0                                       |  |  |
|                                                                                        | Importe a pagar                                                                                   | S/. 20                 | 0                                       |  |  |
|                                                                                        | Es un formulario frecuente?                                                                       | 🔾 Si 🕑 No              |                                         |  |  |
| 0 item(s) en bandeja<br>Monto a pagar : 5/. 0                                          | Luego de llenar el formular                                                                       | io, asegúrese de agreg | arlo a la BANDEJA.                      |  |  |
| ✓ Presentar/Pagar/NPS                                                                  | Agregar a BANDEJA                                                                                 |                        |                                         |  |  |

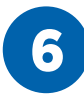

Luego seguimos el paso 3, elegimos la forma y medio de pago. Es importante recordar que para el NRUS no es posible generar NPS.

| 🕤 Scotiabank                                                                                                    | Interbank                                                                                                    | anva Banco<br>Continental                                                                                                    | »BCP»                                                                                                    | citi                | BanBif          | BANCO GNB | BANCO<br>PICHINCHA | BANCO DE<br>COMERCIO | & Santand |
|----------------------------------------------------------------------------------------------------|----------------------------------------------------------------------------------------------------|----------------------------------------------------------------------------------------------------|----------------------------------------------------------------------------------------------------|---------------------|-----------------|-----------|--------------------|----------------------|-----------|
| reviamente debe hab-<br>l horario da atención<br>- Scotiabank<br>- Interbank<br>- BBVA Banco Co<br>- Banco de Crédil<br>- Citibank<br>- Banbif | er celebrade un conven<br>en los bancos, para el s<br>: Las 24<br>i De 001<br>ntimental : Las 24<br>to : Las 24<br>i De 081<br>: De 081<br>: Ce 081 | io de afiliación con su ba<br>servicio de pago electróni<br>hores, Ica 7 días de la se<br>202.m. a 07:58p.m., los<br>horas, excepto de 07:45j<br>horas, Ica 7 días de la se<br>002.m. a 08:00p.m., da 1<br>002.m. a 10:00p.m., da 1 | nos, Para tal efecto o<br>co se :<br>mana,<br>7 dias de la semana,<br>p.m. a 00:00 horas,<br>mana,<br>unes a viernas,<br>unes a viernas,<br>unes a domingo, | méstese con su banc | o o asstorista. |           |                    |                      |           |
| - Banco GNB<br>- Banco Financier<br>- Banco de Come<br>- Banco Santando<br>go en Cuenta Detra                                                  | : Las 24<br>roio : De 031<br>roio : Las 24<br>ar : De 021<br>colones                                                                                | horas, los 7 días de la se<br>D1a.m. a 10:59p.m., de l<br>horas, los 7 días de la se<br>00 am hasta las 24:00 ho                                                                                                    | mana.<br>uner a dominga.<br>mana.<br>ras.                                                                                                    |                     |                 |           |                    |                      |           |
| 🎝 Rosco de la Mación<br>arvício disponible de A                                                                                                | sam a Sipm de lunes a                                                                                                    | cábado.                                                                                                    |                                                                                                    |                     |                 |           |                    |                      |           |
| eta de Crédito y De                                                                                                    | bito                                                                                                    |                                                                                                    |                                                                                                    |                     |                 |           |                    |                      |           |
| VICA                                                                                                    | ANY O                                                                                                    |                                                                                                    |                                                                                                    |                     |                 |           |                    |                      |           |